# INFORMAZIONI PER I VISITATORI USO DELLA WEB APP

TUTTE LE PERSONE CHE ENTRERANNO NEGLI EDIFICI DOVRANNO ESSERE REGISTRATE SULLA WEB APP DI OPEN HOUSE TORINO

## **O** PERCHÉ REGISTRARSI

Anche quest'anno, per rendere gestire le operazioni d'ingresso e le successive prenotazioni, CHIEDIAMO A TUTTI I VISITATORI DI REGISTRARSI prima dell'evento attraverso il link che trovate sul nostro sito. Le registrazioni avverranno su una web app, per accedervi basta andare sul sito openhousetorino.it

Vi ricordiamo che **essere registrati serve per poi accedere alle prenotazioni** e per avere accesso ai luoghi durante l'evento. Qui di seguito troverai le istruzioni passo dopo passo.

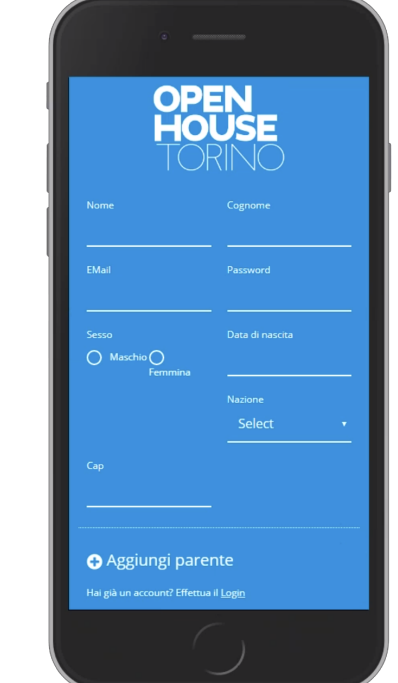

### REGISTRAZIONE

Sul sito di Open House Torino si troverà il bottone REGISTRATI! Sulla pagina di registrazione sarà necessario compilare i campi richiesti e prendere visione e accettare:

- accettare il consenso per la privacy

- accettare il consenso all'invio delle newsletter

Completato il modulo, si clicca su Registra: il sistema invierà una mail con il codice Qr personale.

## **3** SEI NEL SISTEMA

All'interno del sistema è possibile navigare tra gli edifici di Open House Torino in due modi:

1\_un elenco in ordine alfabetico dove trovi tutti gli edifici

2\_una comoda mappa (basta andare sull'icona con il segnaposto in alto a destra) con la posizione dei luoghi nella città, colorati a seconda dei giorni di apertura. (Azzurro tutti e due i giorni | Viola aperti solo il sabato e Arancione quelli aperti solo la domenica)

Cliccando su un singolo luogo, accederai alla scheda con i dettagli dell'edificio, gli orari, le modalità di visita. Le prenotazioni non sono ancora attive nei 13 luoghi su prenotazione.

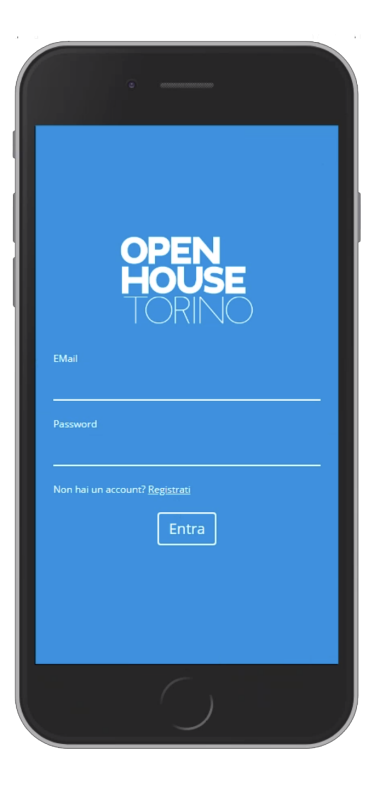

OPEN HOUSE

Dati profilo

高校回

• E

A PROFILE

### **2** ACCESSO AL SISTEMA

Una volta completata la registrazione, sarà possibile accedere al sistema con le credenziali indicate in fase di registrazione (indirizzo mail e password).

È possibile accedere ogni volta dal sito di open house torino nella sezione ACCEDI o dall'indirizzo <u>app.openhousetorino.it</u> da qualsiasi dispositivo (pc, tablet, smartphone)

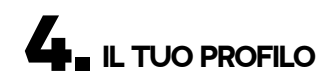

Nella sezione PROFILO si possono:

 controllare e modificare i propri dati (tranne l'indirizzo mail)

- controllare le eventuali prenotazioni effettuate.

- trovare il Codice QR personale (lo stesso già inviato via mail)

I dati personali possono essere modificati in qualunque momento. Si ricorda che una volta fatta una prenotazione i dati dei partecipanti non potranno essere cambiati.

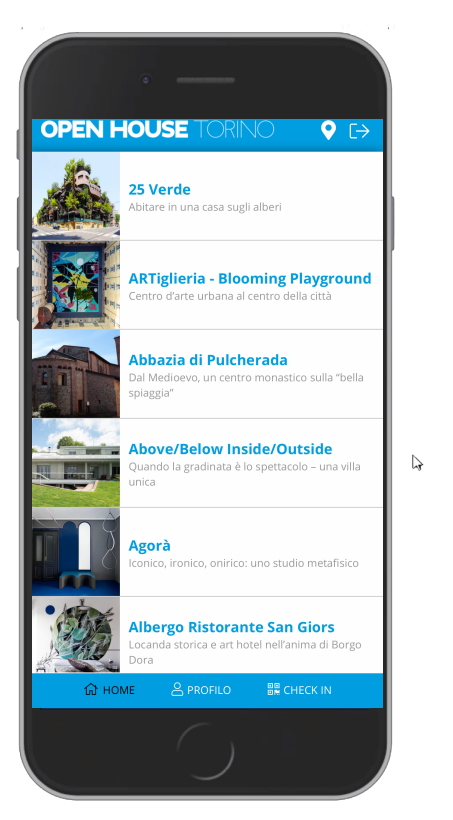

# d2o5o22k1twybk.cloudfront.net

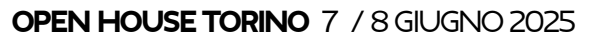

## INFORMAZIONI PER I VISITATORI USO DELLA WEB APP

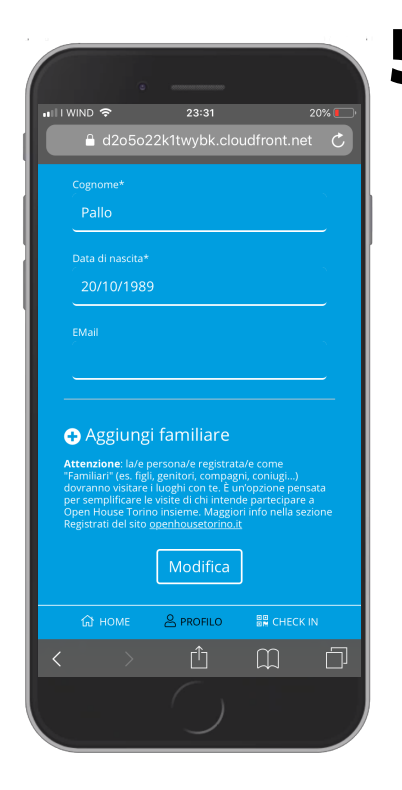

### 5. "OPZIONE" FAMILIARI

Nella sezione **PROFILO** è prevista un'opzione pensata per semplificare l'ingresso di chi prevede di fare visite insieme a compagni, figli, genitori, ecc...

Attraverso l'opzione "+ Aggiungi Familiare", la persona registrata può inserire fino a un massimo di 2 persone.

I "familiari" possono essere rimossi dall'elenco in qualunque momento.

Questa opzione è stata inserita soprattutto per poter registrare i bambini

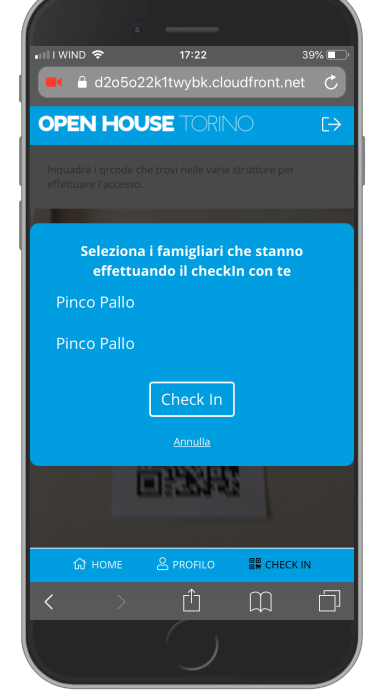

#### NB: VISITE CON FAMILIARI

I Nel caso di un visitatore con familiari/persone collegati al proprio profilo, il sistema sia in fase di prenotazione che di check in durante l'evento chiederà automaticamente quali persone sono presenti.

Sarà necessario selezionare i nomi di tutti i presenti cliccandoci sopra.

Attenzione: le persone aggiunte come familiari dovranno visitare i luoghi insieme alla persona che li ha registrati! Per visitare i luoghi da soli, la singola persona dovrà registrarsi e ottenere così il proprio Codice QR personale.

# - LE PRENOTAZIONI SARANNO ATTIVE DAL GIORNO **MARTEDÌ 3 GIUGNO** ALLE ORE 20.00

PER ACCEDERE ALLE PRENOTAZIONI SARÀ OBBLIGATORIO REGISTRARSI SUL SISTEMA. SARÀ POSSIBILE SVOLGERE LA REGISTRAZIONE IN QUALSIASI MOMENTO ANCHE DURANTE L'EVENTO.

NB. Se volete visitare un edificio su prenotazione, anche voi come volontari dovrete prenotarvi - attenzione che la prenotazione non coincida con uno dei vostri turni di visita. Non è possibile saltare il proprio turno perché si ha la prenotazione!